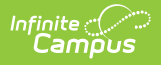

## **Student Comments Translation**

Last Modified on 10/21/2024 8:21 am CDT

This functionality is available to districts that have purchased the Multi-Language Editor as an add-on service. For more information, contact the appropriate Client Relationship Manager.

## Tool Search: Student Comments

The Student Comments Translation tool is used to generate a report of student comments in need of translation or verification.

| Student Comments Translation 🅁                                                                                | Grading & Standards > Report Module Tools > Student Comments Translation |
|----------------------------------------------------------------------------------------------------|--------------------------------------------------------------------------|
|                                                                                                    |                                                                          |
| Grading Score Comments Translation                                                                            |                                                                          |
| Language Spanish v                                                                                            |                                                                          |
| Term                                                                                                    |                                                                          |
| ○ Term 1 ○ Term 2 ○ Term 3<br>○ Term 4                                                                        |                                                                          |
| How would you like the language to be filtered?                                                               |                                                                          |
| Student's Home Primary Language Student's Preferred Language                                                  |                                                                          |
| Include:                                                                                                    |                                                                          |
| Students in need of translations or verifications only All students with comments (*** Denotes Action Needed) |                                                                          |
| Show Student Comments                                                                                         |                                                                          |
|                                                                                                    |                                                                          |

## **Translate Student Comments**

- 1. Select a Language.
- 2. Select a Term.
- 3. Select How you would like the language to be filtered?
  - 1. Student's Home Primary Language
  - 2. Student's Preferred Language
- 4. Select which students to include:
  - 1. Students in need of translation or verification only
  - 2. All students with comments (\*\*\*Denotes Action Needed)
- 5. Select an option from the **Teacher Filter** dropdown.
- 6. Select an option from the **Student** dropdown.
- 7. Click the Show Student Comments button. Results display below.

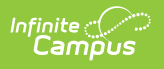